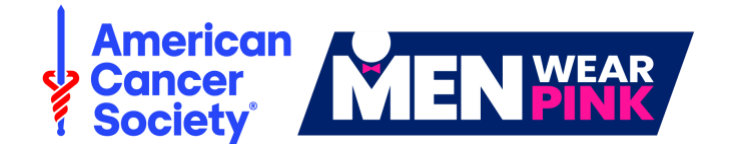

# Website Customization Guide

| Event Center Customization | 1 |
|----------------------------|---|
| Website Customization      | 3 |
| Support & Resources        | 6 |

# **Event Center Customization**

#### Sign in to the Event Management Center

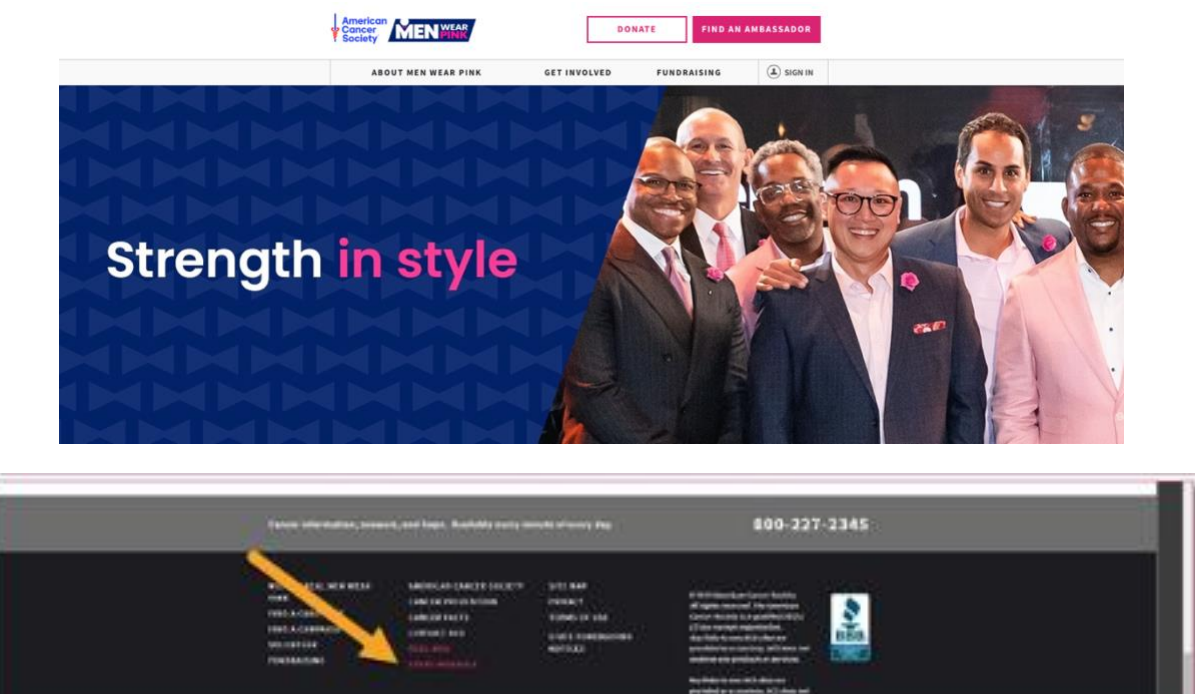

### **Verify Your Event Details**

Under the **Event Center** tab:

1. Edit Event Options: Verify the event goal, and update as necessary

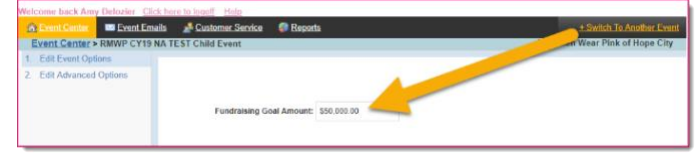

2. Edit Event Coordinator Properties: Verify the event contact information, and update as necessary

| Welcome back Amy Delozier Clic              | k here to logoff Help                                       |                         |
|---------------------------------------------|-------------------------------------------------------------|-------------------------|
| 🙃 Event Center 🛛 🔤 Event Emi                | alls 🐣 Customer Service 🧔 Reports                           | + Switch                |
| Event Center > Edit Event Co                | ordinator Properties                                        | Real Month of Hope City |
| 1. Identify Event Coordinator<br>Properties | 1. Name:<br>Sue Smiley                                      |                         |
|                                             | 2. Phone:<br>1.800.227.2345                                 |                         |
|                                             | 3. Email:<br>sue.smileydcancer.org<br>Finish Save or Cancel |                         |

## **Set Up Milestone Notifications**

Under the **Event Center** tab:

1. Edit Milestones: You can set yourself up to receive milestone notifications, every time a Candidate gets a new fundraising badge

| Content mile solitos | This is the list of fundraising miller<br>order to be awarded a badge to d<br>copying an existing milestone to a | stones representing<br>display on fundraisin<br>use as a model. | monetary levels that peo<br>g pages. You can create | ple participating in this TeamRaiser event can reach in<br>new milestones by clicking the button above or |
|----------------------|----------------------------------------------------------------------------------------------------|-----------------------------------------------------------------|-----------------------------------------------------|----------------------------------------------------------------------------------------------------|
|                      | Participant Milestones                                                                                           | Team Milestones                                                 |                                                     |                                                                                                    |
|                      | Records 1 - 4 of 4 Eirst                                                                                         | Previous Next                                                   | Last                                                |                                                                                                    |
|                      | Name                                                                                                    |                                                                 | Actions                                             | Amount                                                                                                    |
|                      | All Star<br>All Star                                                                                             |                                                                 | Edit                                                | \$2,500.00                                                                                                |
|                      | Major League<br>Major League                                                                                     |                                                                 | Edit                                                | \$5,000.00                                                                                                |
|                      | Total Pro<br>Total Pro                                                                                           |                                                                 | Edit                                                | \$7,500.00                                                                                                |
|                      | MVP<br>MVP                                                                                                    |                                                                 | Edit                                                | \$10,000.00                                                                                               |
|                      | Records 1 - 4 of 4 First 1                                                                                       | Previous Next                                                   | Last                                                |                                                                                                    |

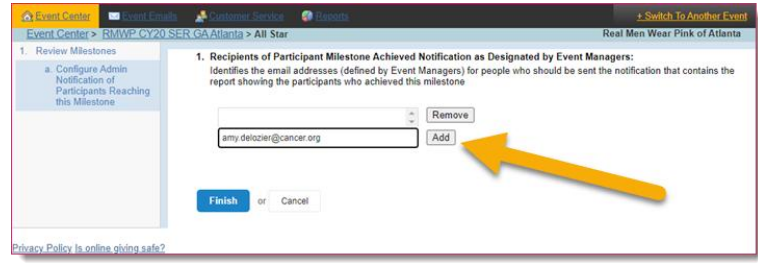

# Website Customization

#### Access the **website editing tool**

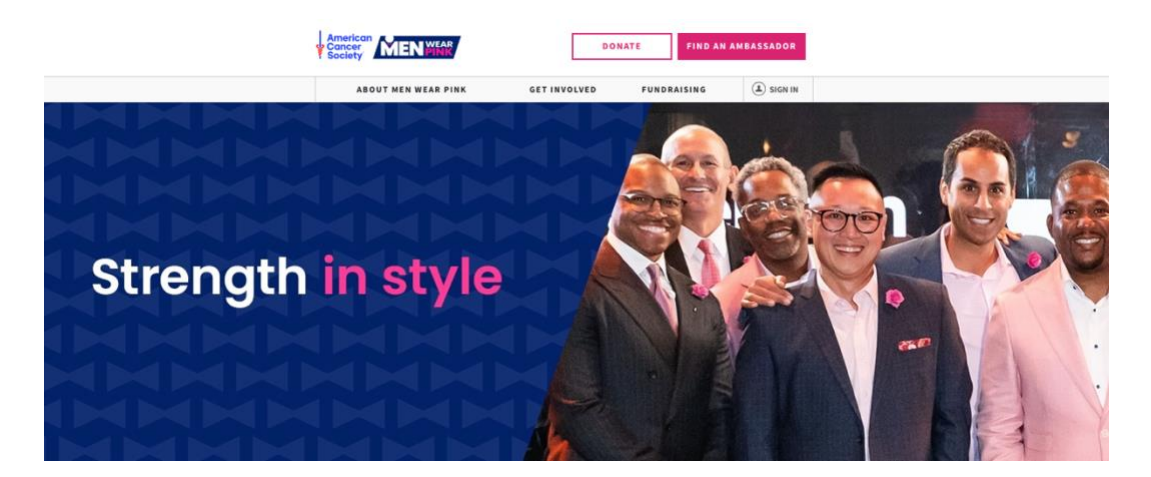

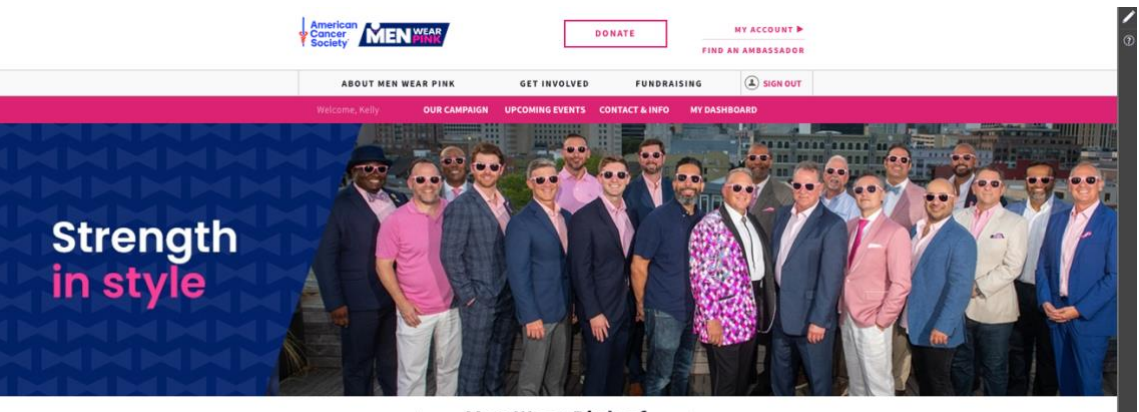

#### Men Wear Pink of

### **Customize Your Greeting Page**

1. **Customize Your Event Copy:** You can edit the title and content in the two paragraphs at the top of your greeting page.

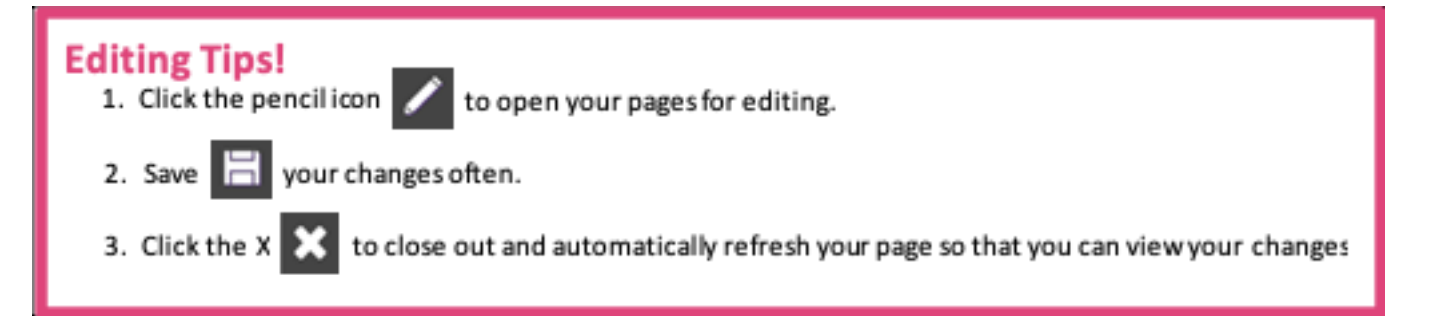

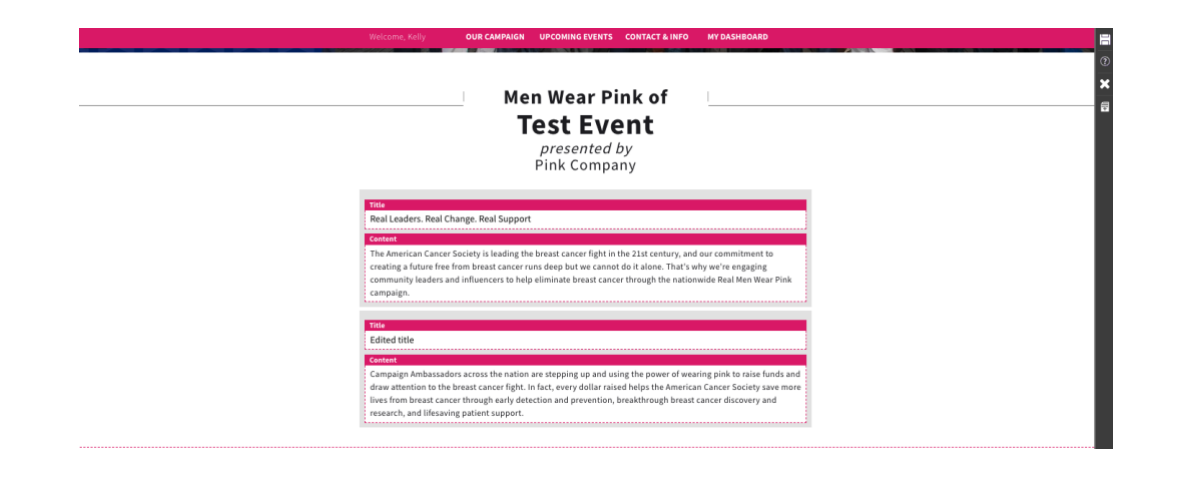

 Add Custom Content Sections: Pick from the menu of templates to add custom content to your greeting page.

| Welcome, Kelly OUR CAMPAIGN UPCOMING EVENTS CONTACT & INFO MY DASHBOARD                                                                                                    | PAGE M                          | ANAGER 🗙        |
|----------------------------------------------------------------------------------------------------|---------------------------------|-----------------|
| Aeon<br>on<br>http://relayfortife.org                                                                                                    | Page Title                      | I AMAZING TITLE |
| Acon employees click here to see how you rank in company fundraising and to check out the latest total.                                                                                                    | SINGLE COLUMN                   | DOUBLE COLUMN   |
|                                                                                                    | TRIPLE COLUMN                   | INAGE & TEXT    |
|                                                                                                    | TWO IMAGES                      | THREE IMAGES    |
| ADD NEW SECTION Cancer information, answers, and hope. Available every mimule of every day. 800-227-2345                                                                                                    | BANNER IMAGE                    | DRAGE & CAPTION |
| WHAT 15 MEN MCAR PINK AMERICAN CANCER SOCIETY SITE MAP<br>FIND A MANDASSADOR CANCER PERIFATION PRINCEY POLICY Adapted and the Manimal<br>FIND A CAMPAIGH CANCER FACTS PRINCEY BIOLYS<br>VOLUNTER CONTACT NCS TERMS OF USE April De Control Science Science<br>FUNDBASSING ACTIVITY STATE (PROMASSING provider a control Science Science)<br>FUNDBASSING ACTIVITY STATE (PROMASSING PRINCE RECENT) | BUTTON TEXT<br>CLICKABLE BUTTON | HORIZONTAL LINE |
| EVENT HANAGER NOTICES endone any products or services.                                                                                                    | You                             | (Unit)          |

3. Add Local Sponsors: Event managers can add their own event sponsor logos.

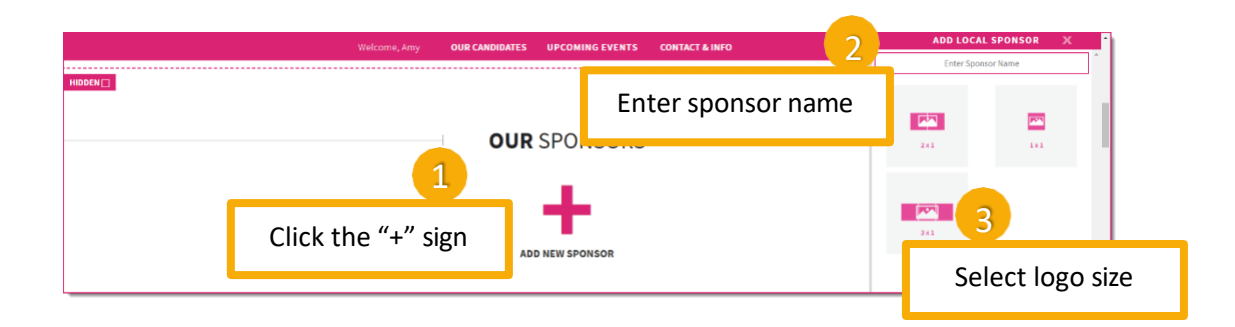

4. **Sort and Hide Sections:** Many sections on the greeting page can be hidden or re-ordered. We recommend hiding the "Meet Our Ambassadors" leaderboard when there is no one registered for your event.

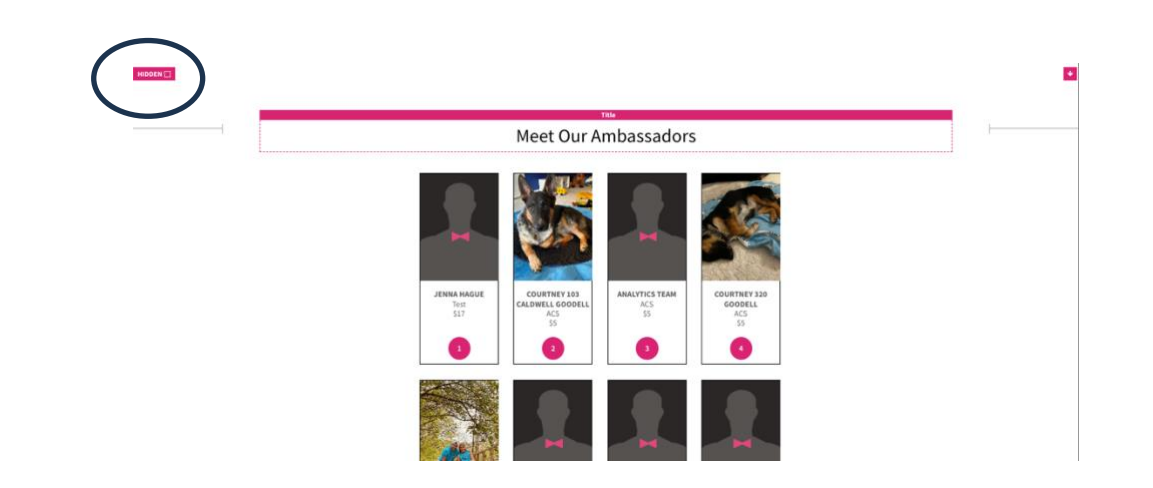

5. Save 📄 your changes.

### **Custom Page Customization**

1. Open page manager modal: Click the 🚝 icon to access the page manager menu.

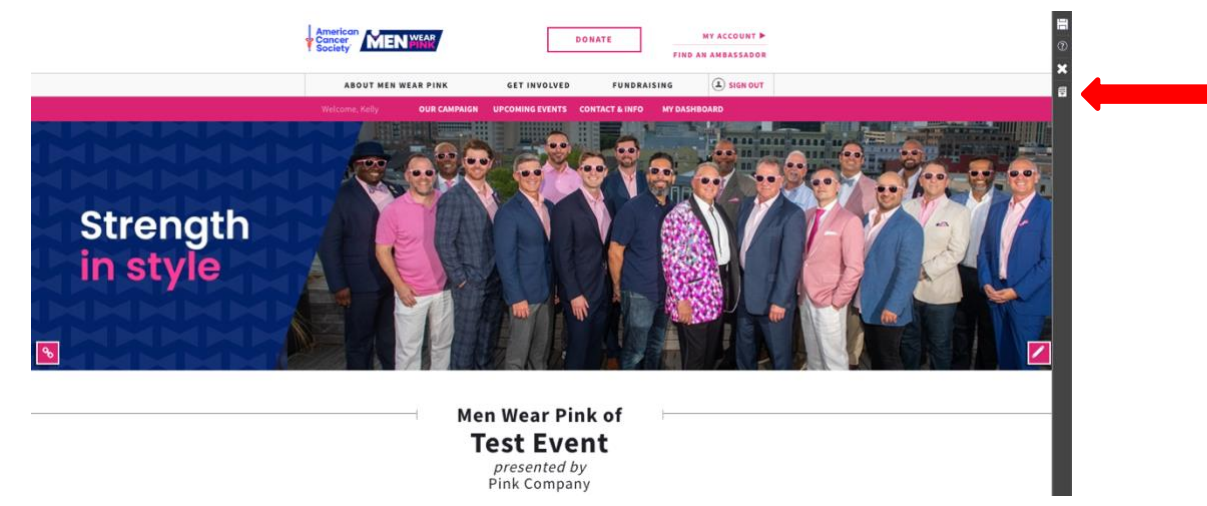

2. Manage Custom Pages: Create and manage custom pages.

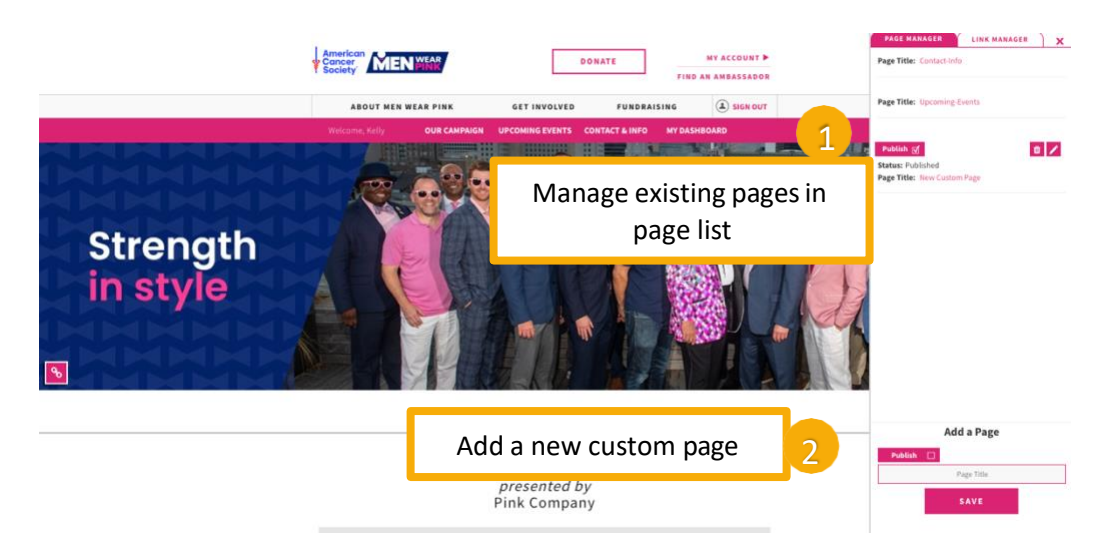

3. **Customize Page:** Pick from the menu of templates to add content to your custom page.

|             | Welcome, Kelly OUR CAMPAIGN UPCOMING EVENTS CONTACT & INFO MY DASHBOARD                                 |                                                                                                    |                                                                                         |                                                              |                                                                                                    | PAGE MANAGER X |                                 |                 |
|-------------|----------------------------------------------------------------------------------------------------|----------------------------------------------------------------------------------------------------|-----------------------------------------------------------------------------------------|--------------------------------------------------------------|----------------------------------------------------------------------------------------------------|----------------|---------------------------------|-----------------|
|             | Aeon Unc http://relayforlife.org                                                                        |                                                                                                    |                                                                                         | Page Title                                                   | AMAZING TITLE I                                                                                                    |                |                                 |                 |
|             | Acon employees (lick here to see how you rank in company fundraising and to check out the latest total. |                                                                                                    |                                                                                         | SINGLE COLUMN                                                | DOUBLE COLUMN                                                                                                    |                |                                 |                 |
|             |                                                                                                    |                                                                                                    |                                                                                         |                                                              | TRIPLE COLUMN                                                                                                    | IMAGE & TEXT   |                                 |                 |
|             |                                                                                                    |                                                                                                    |                                                                                         |                                                              |                                                                                                    | TWO IMAGES     | THREE MAGES                     |                 |
|             | c                                                                                                    | ADD NEW SECTION Cancer information, answers, and hops. Available every minute of every day. 800-227-2345 |                                                                                         |                                                              | EANNER IMAGE                                                                                                    |                |                                 |                 |
|             |                                                                                                    | NHAT IS MEN WEAR PINK<br>I'IND AN AMBASSADOR<br>PIND A CAMPAIGN<br>VOLUNTEER<br>FUNDRAISING              | AMERICAN CANCER SOCIETY<br>CANCER PREVENTION<br>CANCER FACTS<br>CONTACT ACS<br>ACTIVATE | SITE HAP<br>PRIVACY POLICY<br>PRIVACY RIGHTS<br>TERNS OF USE | © 2024 American Cancer Society.<br>All rights reserved. The American<br>Cancer Society is a qualified 031(p)<br>(2) face acromy composition)<br>Any links to non-ACS 30182 are<br>manifold as a construction ACT data and | BBB.           | BUTTON TEXT<br>CLICKABLE BUTTON | HORIZONTAL LINE |
|             |                                                                                                    |                                                                                                    | EVENT MANAGER                                                                           | NOTICES                                                      | endorse any products ar services.                                                                                                    |                | You                             |                 |
| 4. Save 🔡 y | our changes                                                                                             | 5.                                                                                                    |                                                                                         |                                                              |                                                                                                    |                |                                 |                 |

#### **Customize and Add Event Photos**

1. Please refer to the <u>Event Photos guide</u> for more information and screenshots.

# **Support & Resources**

### **Fundraising Resources**

#### **Registering for Men Wear Pink**

- <u>Registration video</u>: Walks step-by-step through the simple online registration process
- <u>Registration handout</u>: Can be printed and shared to help candidates through registration
- EDITABLE Registration handout: Customize this version with your event's friendly URL and share!

#### **Fundraising Tools**

- <u>Dashboard video</u>: Guides candidates through their dashboard, and making the most of the fundraising tools
- <u>Dashboard guide</u>: Printable handout that highlights all the fundraising tools available in the dashboard
- <u>Candidate Playbook</u>
- Mobile App Flyer

### **Need Help?**

- Download the EMC Guide for comprehensive step-by-step instructions for every feature of the EMC
- Call 1-800-227-2345 (option #2) and reach an Income Support Specialist
- For website issues, please submit a <u>Salesforce case</u>
- Society Account Support: 877-957-7848